## Urlop – wprowadzanie i zgłaszanie do OW NFZ

Po zalogowaniu się do Portalu Świadczeniodawcy, przechodzimy do Moje pełne dane (Portal Potencjału):

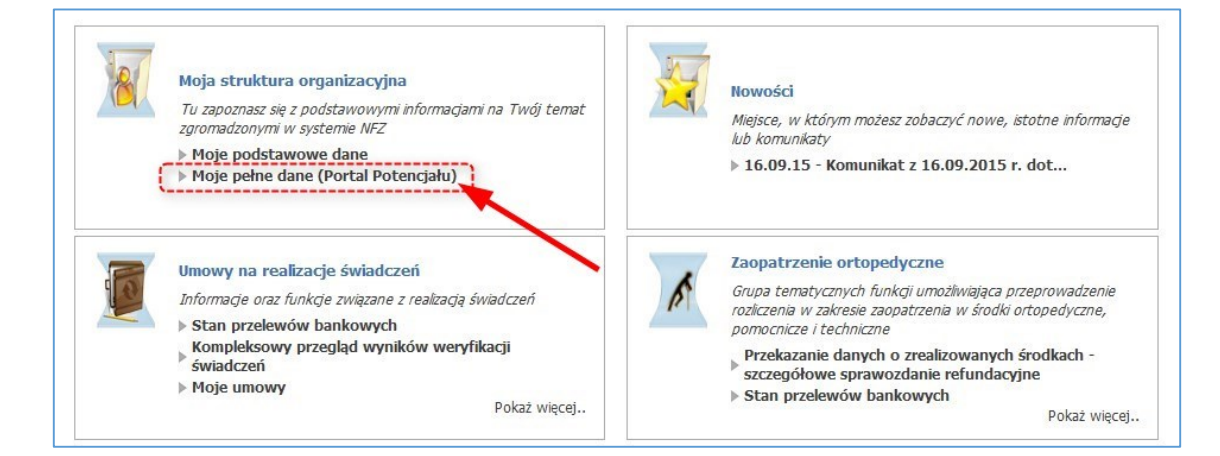

Następnie wybieramy Struktura świadczeniodawcy:

| Portal Potencjału                                                                                                    |                                                                                                    |
|----------------------------------------------------------------------------------------------------|----------------------------------------------------------------------------------------------------|
| Kod świadczeniodawcy:<br>Nazwa świadczeniodawcy:<br>Użytkownik:                                                                                                    |                                                                                                    |
| wiadczeniodawca zalogowany w Portalu zobowiązany jest do przestrzegania przepis<br>nia 29.08.1997 r. o ochronie danych osobowych (Dz. U. 2002 r. nr 101, poz. 926,<br><b>Dane świadczeniodawcy</b><br>Przegląd i edycja podstawowych danych świadczeniodawcy,<br>organu założycielskiego świadczeniodawcy, wpisów do rejestrów,<br>certyfikatów świadczeniodawcy, informacji o zawieszeniach<br>działalności świadczeniodawców. | iów przy przetwarzaniu danych o obowych, zgodnie z postanowieniami Ustawy z ze zm.).  Struktura świadczeniodawcy Przegłąd i edycja danych o strukturze organizacyjnej świadczeniodawcy: jednostkach organizacyjnych, komórkach organizacyjnych, profilach medycznych w komórkach organizacyjnych o lokalizacjach świadczeniodawcy; powiązanie |
| Personel<br>Przegląd i edycja danych o zatrudnionym personelu medycznym,<br>grupach zawodowych i specjalnościach personelu medycznego<br>oraz danych o pracy personelu w komórkach organizacyjnych.                                                                                                    | komórek organizacyjnych z lokalizacjami świadczeniodawców.<br>Profile potencjału Obsługa profili potencjału do ofertowania.                                                                                                    |

Przechodzimy do zakładki Komórki organizacyjne:

| Jednostki organi                                                            | zacyjne     | Komórki organizacyjne      | Przedsiębiorstwa    | Lokalizacje       | Zgłoszenia zmian danych komórek     | Personel RTM |  |
|-----------------------------------------------------------------------------|-------------|----------------------------|---------------------|-------------------|-------------------------------------|--------------|--|
| Personel apteki                                                             | Powiado     | omienia                    |                     | 8                 |                                     |              |  |
| yszukiwanie je                                                              | dnostek     | organizacyjnych            |                     |                   |                                     |              |  |
|                                                                             |             |                            |                     |                   |                                     |              |  |
| odaj dane jednost                                                           | ki organiza | icyjnej, którą chcesz wysz | ukać lub nie podawą | j nic, jeżeli chc | esz wyświetlić wszystkie jednostki. |              |  |
| odaj dane jednost<br>od:                                                    | ki organiza | cyjnej, którą chcesz wysz  | ukać lub nie podawą | j nic, jeżeli chc | esz wyświetlić wszystkie jednostki. |              |  |
| odaj dane jednost<br>od: [<br>lentyfikator:                                 | ki organiza | icyjnej, którą chcesz wysz | ukać lub nie podawa | j nic, jeżeli chc | esz wyświetlić wszystkie jednostki. |              |  |
| odaj dane jednost<br>od: [<br>lentyfikator:<br>azwa:                        | ki organiza | icyjnej, którą chcesz wysz | ukać lub nie podawą | j nic, jeżeli chc | esz wyświetlić wszystkie jednostki. |              |  |
| odaj dane jednost<br>od: [<br>lentyfikator:<br>azwa:<br>ktywna:             | ki organiza | cyjnej, którą chcesz wysz  | ukać lub nie podawą | j nic, jeżeli chc | esz wyświetlić wszystkie jednostki. |              |  |
| odaj dane jednost<br>od:  <br>lentyfikator:<br>azwa:<br>ktywna:<br>O Znajdź | ki organiza | cyjnej, którą chcesz wysz  | ukać lub nie podawą | j nic, jeżeli chc | esz wyświetlić wszystkie jednostki. |              |  |

Wyszukujemy komórkę w której zatrudniony jest pracownik. W tym celu klikamy na przycisk **Znajdź**, a następnie przy danej komórce, klikamy na **Szczegóły**:

| ednostki organiz                     | acyjne Ko                                                                                                    | omórki organizacyjne          | Przedsiębiorstwa   | Lokalizacje      | Zgłoszenia zmian danych komórek  | Personel RTM   |
|--------------------------------------|----------------------------------------------------------------------------------------------------|-------------------------------|--------------------|------------------|----------------------------------|----------------|
| Personel apteki                      | Powiadom                                                                                                    | ienia                         |                    |                  |                                  |                |
| Wyszukiwanie k                       | omórek ora                                                                                                    | anizacvinych                  |                    |                  |                                  |                |
| odaj dane komórk                     | i organizacyjr                                                                                                    | iej, którą chcesz wyszuk      | ać lub nie podawaj | nic, jeżeli chce | sz wyświetlić wszystkie komórki. |                |
| identyfikator komó                   | rki (część VII                                                                                                    | K.R.):                        | •                  | Klika            | my na przyciek "Znaid            | ź" a nastennie |
| Specja <mark>lność komór</mark> l    | <i (część="" td="" viii<=""><td>K.R.):</td><td></td><td>Drzy</td><td>komórce, w której zal</td><td>rudnionv jest</td></i> | K.R.):                        |                    | Drzy             | komórce, w której zal            | rudnionv jest  |
| Vazwa komórki:                       |                                                                                                    |                               |                    | D                | acownik, klikamy na "            | Szczegóły"     |
| Kompletność danyo                    | :h:                                                                                                    |                               | <b>•</b>           |                  |                                  |                |
| Aktywna:                             |                                                                                                    |                               | _ /                |                  |                                  |                |
| Data zakończenia d                   | ziałalności:                                                                                                    |                               |                    |                  |                                  |                |
|                                      | 2                                                                                                    |                               |                    |                  |                                  | 2              |
| O Znajdź                             |                                                                                                    |                               |                    |                  |                                  | N              |
| 🔍 Znajdź                             |                                                                                                    |                               |                    |                  |                                  |                |
| 🔍 Znajdź                             | órkę organiz                                                                                                    | acyjną                        |                    |                  |                                  |                |
| 💽 Znajdź 🕂 Dodaj komo<br>Kod komórki | Srkę organiz<br>Cz. VII                                                                                                   | k.R. Cz. VIII K.R.            | Kod NFZ            | Nazwa kom        | orki▲                            | 2              |
| O Znajdź                             | šrkę organiz<br>Cz. VII                                                                                                   | xacyjną<br>K.R. Cz. VIII K.R. | Kod NFZ            | Nazwa kom        | orki 🛦                           | 2              |
| O Znajdź                             | śrkę organiz<br>Cz. VII I                                                                                                 | xacyjną<br>K.R. Cz. VIII K.R. | Kod NFZ            | Nazwa kom        | orki▲                            | 2              |

Przechodzimy do zakładki *Dostępny personel*:

| Dane podstawowe Dostępne                                                                                | ość Profile medyczne | Cechy     | Obszary działania | Dostępny personel | Zgłoszenia zmian | Zasoby |
|----------------------------------------------------------------------------------------------------|----------------------|-----------|-------------------|-------------------|------------------|--------|
| Edytuj 🔒 Usu                                                                                            | iń Sprawd            | ź poprawr | ność              | ~                 |                  |        |
|                                                                                                    |                      |           |                   |                   | 1                |        |
| ane ogólne                                                                                              |                      |           |                   |                   |                  |        |
| ne ogólne<br>d:                                                                                         |                      |           |                   |                   |                  |        |
| n <b>e ogólne</b><br>d:<br>d NFZ:                                                                       |                      |           |                   |                   |                  |        |
| <b>ine ogólne</b><br>d:<br>d NFZ:<br>antyfikator komórki (część VII K.                                  | R.):                 |           |                   |                   |                  |        |
| n <b>ne ogólne</b><br>d:<br>d NFZ:<br>antyfikator komórki (część VII K.<br>ecjalność (część VIII K.R.): | R.):                 |           |                   |                   |                  |        |

Przy pracowniku, któremu chcemy wprowadzić urlop, klikamy na *Szczegóły*:

|                     | Dostępność              | Profile medyczne       | Cechy       | Obszary działania     | Dostępny personel    | Zgłoszenia zmian | Zasoby        |           |
|---------------------|-------------------------|------------------------|-------------|-----------------------|----------------------|------------------|---------------|-----------|
|                     | anahi                   |                        |             |                       |                      |                  |               |           |
| dai dane personelu. | onelu<br>którv chcesz w | vszukać lub nie podawa | i nic, ieże | eli chcesz wyświetlić | calv personel.       |                  |               |           |
|                     |                         | /                      | , ,         |                       |                      |                  |               |           |
| trudniony na dzien: |                         |                        |             |                       |                      |                  |               |           |
| Q Znajdź            | Wycz                    | zyść filtr             |             |                       |                      |                  |               |           |
|                     |                         | 100                    |             |                       |                      |                  |               |           |
| Dodaj zatru         | dnienie perso           | nelu                   |             |                       |                      |                  |               |           |
|                     |                         |                        |             |                       |                      |                  |               |           |
| Duuluui namaan      | el 🛛 📝 I                | Drukuj szczegóły pers  | onelu       | Przenie               | ś do komórki od dnia | Zako             | ńcz zatrudnie | enie w dr |
| P Drukuj persone    |                         |                        |             | P                     | ESEL                 |                  |               |           |
| Imię                |                         | Nazwisko               |             |                       |                      |                  |               |           |

Poniżej wyświetli się *Lista zatrudnień personelu u świadczeniodawcy*. Przy aktualnym zatrudnieniu (bez *Daty zakończenia*) klikamy na *Szczegóły*:

| Ð       | Imię                                 | Nazwisko                                 |                      | Przy aktualnym zatru<br>(bez podanej Daty zak | udnieniu<br>kończenia) | personelu | Szczegóły |
|---------|--------------------------------------|------------------------------------------|----------------------|-----------------------------------------------|------------------------|-----------|-----------|
| - Osoba | posiadająca konflikt                 | harmonogramów czasu p                    | racy z innym świadcz | mouorregi                                     |                        | ,         | -,.       |
|         |                                      |                                          |                      |                                               | -                      |           |           |
| ista za | trudnień persone                     | lu u świadczeniodawo                     | Cy                   |                                               |                        |           |           |
| ista za | trudnień persone<br>)ata rozpoczęcia | lu u świadczeniodawa<br>Data zakończenia | Sredni czas pracy    | Dostępność zatrudnienia                       |                        |           |           |

Teraz należy określić dwie daty, które będą potrzebne przy wprowadzaniu urlopu:

- pierwszy dzień pracownika w pracy po urlopie
- ostatni dzień pracownika w pracy przed urlopem

Z <u>listy zatrudnień personelu w miejscu realizacji</u>, przy aktualnym zatrudnieniu (bez wypełnionej <u>Data do</u>) klikamy na **Podziel**:

|                            | Imię                                                                                                    | Nazwisko                                                                                                    |                                                                                  | PESEL                                                                            |                    |                                                |                |
|----------------------------|----------------------------------------------------------------------------------------------------|----------------------------------------------------------------------------------------------------|----------------------------------------------------------------------------------|----------------------------------------------------------------------------------|--------------------|------------------------------------------------|----------------|
|                            | <b>—</b>                                                                                                    | -                                                                                                    |                                                                                  |                                                                                  |                    | Dane personelu                                 | Szczegó        |
| - Oso<br>- Oso             | ba posiadająca dostep<br>ba posiadająca konflikt                                                              | ność w miejscu realizacji<br>harmonogramów czasu                                                                  | świadczeń bez pozycji<br>pracy z innym świadcz                                   | i w harmonogramie i z nie wypeł<br>zeniodawcą.                                   | nionym średnim     | tygodniowym czasem pi                          | racy.          |
| sta z                      | zatrudnień persone                                                                                            | łu u świadczeniodaw                                                                                               | су                                                                               |                                                                                  |                    |                                                |                |
|                            | 14 C C C C C C C C C C C C C C C C C C C                                                                      |                                                                                                    | -                                                                                |                                                                                  |                    |                                                |                |
|                            | Data rozpoczęcia                                                                                              | Data zakończenia                                                                                                  | Średni czas pracy                                                                | Dostępność zatrudnieni                                                           | Przy akt           | ualnvm zatrud                                  | nieniu         |
| - Zatr<br>- Zatr           | Data rozpoczęcia<br>rudnienie w którym jec<br>rudnienie w którym istr                                         | Data zakończenia<br>Ina z dostepności nie po:<br>nieje konflikt harmonogra                                        | Średni czas pracy<br>siada pozycji w harmo<br>amów czasu pracy z in              | Dostępność zatrudnieni<br>ogramie i nie ma wypełnioneg<br>nym świadczeniodawcą.  | Przy akt<br>(bez D | tualnym zatrud<br>Daty do) klikam<br>"Podziel" | nieniu<br>y na |
| - Zatr<br>- Zatr<br>ista z | Data rozpoczęcia<br>rudnienie w którym jec<br>rudnienie w którym istr<br>zatrudnień persone                   | Data zakończenia<br>Ina z dostepności nie po<br>nieje konflikt harmonogra<br>Ilu w miejscu realizac               | Średni czas pracy<br>siada pozycji w harmo<br>amów czasu pracy z in<br><b>ji</b> | Dostępność zatrudnieni<br>nogramie i nie ma wypełnioneg<br>nym świadczeniodawcą. | Przy akt<br>(bez D | tualnym zatrud<br>Daty do) klikam<br>"Podziel" | nieniu<br>y na |
| - Zatr<br>- Zatr<br>sta z  | Data rozpoczęda<br>udnienie w którym jec<br>udnienie w którym istr<br>zatrudnień persone<br>Cz. VII K.R. Nazv | Data zakończenia<br>Ina z dostepności nie po-<br>nieje konfikt harmonogra<br>-lu w miejscu realizac<br>va miejsca | Średni czas pracy<br>siada pozycji w harmo<br>amów czasu pracy z in<br><b>ji</b> | Dostępność zatrudnieni<br>nogramie i nie ma wypełnioneg<br>nym świadczeniodawcą. | Przy akt<br>(bez D | tualnym zatrud<br>Daty do) klikam<br>"Podziel" | nieniu<br>y na |

W okienku wprowadzamy pierwszy dzień pracownika w pracy po urlopie i klikamy na przycisk OK:

| Imię                                                  | Nazwisko                | PESEL                                                                  | wprowadzamy pierwszy d<br>pracownika w pracy po url | zień<br>opie |
|-------------------------------------------------------|-------------------------|------------------------------------------------------------------------|-----------------------------------------------------|--------------|
|                                                       | Portal Potenciału - pod | ział okresu dostepności                                                | i klikamy przycisk OK                               | egóły        |
| - Usoba posiadająca konflik<br>ista zatrudnień person | elu u śv                | ostanie podzielony na dwa osol<br>ierwszego dnia<br>nia nowego okresu: | bne okresy.                                         |              |
|                                                       |                         |                                                                        |                                                     |              |

Wyświetli się okno z pytaniem, czy podzielić okres zatrudnienia. Jeśli wprowadziliśmy prawidłowo <u>pierwszy</u> <u>dzień pracownika w pracy po urlopie</u>, klikamy na przycisk *OK*:

| Imię                                                                                       | Nazwisko                   | PESEL                                                                |                                             |           |
|--------------------------------------------------------------------------------------------|----------------------------|----------------------------------------------------------------------|---------------------------------------------|-----------|
|                                                                                            | Portal Potenc              | jału - podział okresu dostępności 📃 🗶                                | Dane personelu                              | Szczegóły |
| ba posiadająca dostepność<br>ba posiadająca konflikt ham<br>ca <b>trudnień personelu u</b> | sv i                       | Okres dostepności profilu medycznego zostanie podzielony na dwa:<br> | jodniowym czasem pra                        | ICY.      |
| udnienie w którym jedna z<br>udnienie w którym istnieje                                    | do<br>konflikt harmonogram | iów czasu pracy z innym świadczeniodawcą.                            | i <b>zatrudnienie</b><br>owego czasu pracy. | Szczegóły |
| atrudnień personelu w                                                                      | miejscu realizacji         |                                                                      |                                             |           |

Mamy już ustawiony okres zatrudnienia pracownika po urlopie. Teraz należy poprawić okres zatrudnienia przed urlopem. W tym celu wybieramy okres, w którym <u>Data do</u> jest to dzień przed <u>pierwszym dniem</u> **pracownika w pracy po urlopie** (zazwyczaj drugi od góry okres zatrudnienia) i klikamy na *Szczegóły*:

| Imi                                                                    | ę                                                        | Nazwisko                                                                                                    | PESEL                                                                  |                                                                                                    |                                      |
|------------------------------------------------------------------------|----------------------------------------------------------|----------------------------------------------------------------------------------------------------|------------------------------------------------------------------------|----------------------------------------------------------------------------------------------------|--------------------------------------|
| •                                                                      |                                                          |                                                                                                    |                                                                        | Dane personelu                                                                                                  | Szczegóły                            |
| - Osoba posiada<br>- Osoba posiada                                     | ająca dostepr<br>ająca konflikt                          | ność w miejscu realizacji świadczeń bez<br>harmonogramów czasu pracy z innym                                               | pozycji w harmonogramie i z nie wypełni<br>świadczeniodawcą.           | onym średnim tygodniowym czasem p                                                                               | oracy.                               |
| lista zatrudnie                                                        | eń persone                                               | lu u świadczeniodawcy                                                                                                    |                                                                        |                                                                                                    |                                      |
| Data roz                                                               | poczęcia                                                 | Data zakończenia Średni czas                                                                                               | pracy Dostępność zatrudnienia                                          |                                                                                                    |                                      |
|                                                                        |                                                          |                                                                                                    |                                                                        |                                                                                                    |                                      |
| <ul> <li>Zatrudnienie v</li> <li>Zatrudnienie v</li> </ul>             | w którym jed                                             | lna z dostepności nie posiada pozycji w<br>nieje konflikt harmonogramów czasu pr                                           | harm Jeśli okres po<br>acy z i prawidłowo, to p<br>(zazwyczaj drugi oc | urlopie jest wprowadzo<br>orzy okresie przed urło<br>d góry) klikamy na "Sz                                     | ony<br>opem<br>czegóły"              |
| - Zatrudnienie v<br>- Zatrudnienie v<br><b>ista zatrudnie</b>          | w którym jed<br>w którym istr<br>eń persone              | ina z dostepności nie posiada pozycji w<br>nieje konflikt harmonogramów czasu pr<br>u w miejscu realizacji                 | harm<br>acy z i<br>(zazwyczaj drugi oc                                 | urlopie jest wprowadz<br>przy okresie przed urło<br>d góry) klikamy na "Sz                                      | ony<br>opem<br>czegóły"              |
| - Zatrudnienie v<br>- Zatrudnienie v<br>ista zatrudnie<br>Cz. VII k    | v którym jed<br>v którym istr<br>eń persone<br>K.R. Nazw | lna z dostepności nie posiada pozycji w<br>nieje konflikt harmonogramów czasu pr<br>słu w miejscu realizacji<br>wa miejsca | harm<br>acy z i<br>(zazwyczaj drugi oc                                 | urlopie jest wprowadzo<br>orzy okresie przed urło<br>d góry) klikamy na "Sz<br>ta od Data do                    | ony<br>opem<br>czegóły"              |
| - Zatrudnienie v<br>- Zatrudnienie v<br>ista zatrudnie<br>Cz. VII k    | w którym jed<br>w którym istr<br>eń persone<br>K.R. Nazw | ina z dostepności nie posiada pozycji w<br>nieje konflikt harmonogramów czasu pr<br>sku w miejscu realizacji<br>wa miejsca | harm<br>acy z i<br>(zazwyczaj drugi oc<br>Dat                          | urlopie jest wprowadzo<br>orzy okresie przed urlo<br>d góry) klikamy na "Sz<br>ta od Data do                    | ony<br>opem<br>czegóły"              |
| - Zatrudnienie v<br>- Zatrudnienie v<br>ista zatrudnienie<br>Cz. VII k | w którym jed<br>w którym istr<br>eń persone<br>K.R. Nazv | ina z dostepności nie posiada pozycji w<br>nieje konflikt harmonogramów czasu pr<br>olu w miejscu realizacji<br>wa miejsca | ham<br>acy z i<br>(zazwyczaj drugi oc<br>Dat                           | urlopie jest wprowadz<br>orzy okresie przed urlo<br>d góry) klikamy na "Sz<br>ta od Data do<br>nadzie<br>Podzie | ony<br>opem<br>czegóły"<br>Szczegóły |

Następnie klikamy na przycisk *Edytuj*:

| Grupa zawodowa:       | 1                                                                                                    |  |
|-----------------------|----------------------------------------------------------------------------------------------------|--|
| Specjalność:          | 1                                                                                                    |  |
| Średni tygodniow      |                                                                                                    |  |
|                       | Klikamy na                                                                                                    |  |
| Posiada nanno pr      | zycisk "Edytuj"                                                                                                    |  |
|                       | and the second second s |  |
| 🗆 Posiada narmonogram | i waye domowych                                                                                                    |  |
|                       |                                                                                                    |  |
|                       |                                                                                                    |  |

W polu *Data zakończenia zatrudnienia* wprowadzamy <u>ostatni dzień pracownika w pracy przed urlopem</u> i klikamy na przycisk *Zapisz*:

|                                                                                                    | ejscu realizacji swiauczen                                                                                                    |                                                                                                    | Godziny pracy :        | od I  |                | •          |
|----------------------------------------------------------------------------------------------------|----------------------------------------------------------------------------------------------------|----------------------------------------------------------------------------------------------------|------------------------|-------|----------------|------------|
| Czas zatrudnienia:<br>Kod stanowiska:                                                                            | Bezterminow                                                                                                    | wprowadzamy w polu                                                                                                    | utes doscephose        | . 001 |                |            |
| Vazwa stanowiska:                                                                                                |                                                                                                    | "Data zakończenia<br>zatrudnienia" ostatni                                                                                                    | zień tygodnia          |       | Godzina od     | Godzina do |
| Miejsce zatrudnienia:                                                                                            |                                                                                                    | dzień pracownika w pracy                                                                                                    | Poniedziałek<br>Wtorok |       |                |            |
|                                                                                                    | -                                                                                                    | przed uriopem                                                                                                    | Środa                  |       |                |            |
| )ata rozpoczęcia<br>atrudnienia:                                                                                 | L                                                                                                    | 2                                                                                                    | Piątek                 | *     |                |            |
| Data zakończenia<br>atrudnienia:                                                                                 |                                                                                                    |                                                                                                    | Sobota                 | *     |                |            |
| lodzaj zatrudnienia:                                                                                             | Zatrudniony u mnie                                                                                                    |                                                                                                    | Niedziela              | -     |                |            |
| ostępności perso                                                                                                 | podst. art. 132a ustawy o swia<br>Tej opji użyj w przypadk<br>tym miejscu w celu dalsz<br>dotyczącej koordynowan<br>melu                                                                                        | dzeniach<br>u, kiedy osoba jest wskazywana w<br>gogo wskazania jej do umowy<br>ej opieki nad kobietą w ciąży (KOC).                                 |                        |       |                |            |
| Dostępności perso                                                                                                | podst. art. 132a Ustawy o Swia-<br>Tej opcji użyj w przypadk<br>tym miejscu w celu dalsz<br>dotyczącej koordynowan<br>nelu<br>ą dostępność                                                                      | dzeniach<br>u, kiedy osoba jest wskazywana w<br>ego wskazania jej do umowy<br>ej opieki nad kobietą w ciąży (KOC).                                  |                        |       |                |            |
| Oostępności perso                                                                                                | podst. art. 132a Ustawy o swia-<br>Tej opcji užyj w przypadł<br>tym miejscu w celu dalsz<br>dotyczącej koordynowan<br>nelu<br>ą dostępność                                                                      | dzeniach<br>u, kiedy osoba jest wskazywana w<br>gog wskazania jej do umowy<br>ej opieki nad kobietą w ciąży (KOC).                                  |                        |       |                |            |
| Grupa zawodowa:<br>Specjal<br>Średni t                                                                           | podst. art. 132a Ustawy o swia-<br>Tej opi uży w przypadk<br>tym miejscu w celu dalsz<br>dotyczącej koordynowan<br>nelu<br>a dostępność                                                                         | dzeniach<br>w, kiedy osoba jest wskazywana w<br>go wskazania jej do umowy<br>ej opieki nad kobietą w ciąży (KOC).<br>atniego<br>tw przed            |                        |       | <sup>.</sup> i |            |
| Grupa zawodowa:<br>Specjal<br>Średni t<br>Post<br>Urle                                                           | podst. art. 132a Ustawy o swia-<br>Tej opcji užyj w przypadk<br>tym miejscu w celu dakz<br>dotyczącej koordynowan<br>a dostępność<br>wprowadzeniu osta<br>pracownika w praco<br>opem, klikamy na pr<br>"Zapisz" | dzeniach<br>u, kiedy osoba jest wskazywana w<br>go wskazania jej do umowy<br>ej opieki nad kobietą w ciąży (KOC).<br>atniego<br>cy przed<br>rzycisk |                        |       |                |            |
| Grupa zawodowa:<br>Spegal<br>Posi<br>Posiada harmor                                                              | Poose, arc. 132a ustawy o swia-<br>Tej opi uży w przypadk<br>tym miejscu w celu dalsz<br>dotyczącej koordynowan<br>a dostępność<br>wprowadzeniu osta<br>pracownika w prac<br>opem, klikamy na pi<br>"Zapisz"    | dzeniach<br>u, kiedy osoba jest wskazywana w<br>go wskazania jej do umowy<br>ej opieki nad kobietą w ciąży (KOC).<br>atniego<br>cy przed<br>rzycisk |                        |       | i              |            |
| Costepności perso<br>Dodaj nowa<br>Grupa zawodowa:<br>Specjal<br>Sredni Posi<br>Posi<br>Posiada harmon<br>Edytuj | Tej opci užy w przypadk<br>tym miejscu w celu dalsz<br>dotyczącej koordynowan<br>a dostępność<br>wprowadzeniu osta<br>pracownika w prac<br>opem, klikamy na pu<br>"Zapisz"<br>nogram wizyt dorowych             | dzeniach<br>u, kiedy osoba jest wskazywana w<br>go vskazania jej do umowy<br>ej opieki nad kobietą w ciąży (KOC).<br>atniego<br>cy przed<br>rzycisk |                        |       | î              |            |

Jeśli nie widać wprowadzonego urlopu, należy w sekcji *Lista zatrudnień personelu u świadczeniodawcy* kliknąć na *Szczegóły*:

|                      | Imię                                                                       | Nazv                                                                                             | risko                                         | PESEL                                                                                                    |                                                      |                                                                          |           |
|----------------------|----------------------------------------------------------------------------|--------------------------------------------------------------------------------------------------|-----------------------------------------------|----------------------------------------------------------------------------------------------------|------------------------------------------------------|--------------------------------------------------------------------------|-----------|
| ə                    | <b>—</b>                                                                   |                                                                                                  | i.                                            | -                                                                                                    | -                                                    | Dane personelu                                                           | Szczegóły |
| - 0<br>- 0           | soba posiadająca d<br>soba posiadająca k<br><b>a zatrudnień p</b> e        | ostepność w miejscu real<br>onflikt harmonogramów c<br>rsonelu u świadczenio                     | zacji świadcz<br>zasu pracy z<br><b>dawcy</b> | Jeśli nie widać wp<br>należy w sekcji<br>personelu u świado<br>na "Sz                                     | rowadzoneg<br>"Lista zatru<br>czeniodawc<br>czegóły" | go urlopu,<br>Jdnień<br>y" kliknąć                                       | асу.      |
| _                    | Dela                                                                       |                                                                                                  |                                               | Deskare (i e                                                                                              | tudniania                                            |                                                                          | 6         |
|                      | Data rozpoczę                                                              | cia Data zakonczer                                                                               | ia Sredni                                     | czas pracy Dostępnosc za                                                                                  | unumenia                                             |                                                                          |           |
| •<br>- Za            | itrudnienie w któr                                                         | m jedna z dostepności n                                                                          | e posiada pozy                                | cji w harmonogramie i nie ma w                                                                            | vpełnioni go średnie                                 | Dodaj zatrudnienie<br>ego tygodniowego czasu pracy.                      | Szczegół  |
| • Za<br>- Za<br>- Za | trudnienie w któr<br>trudnienie w któr<br>zatrudnień pe                    | rm jedna z dostepności n<br>rm istnieje konflikt harmo<br>rsonelu w miejscu rea                  | e posiada pozy<br>nogramów czas<br>lizacji    | czas pracy Dostępnosc za<br>Dostępne<br>cji w harmonogramie i nie ma w<br>su pracy z innym świadczeniodaw | petrionigo średnie<br>rcą.                           | Dodaj zatrudnienie<br>go tygodniowego czasu pracy.                       | Szczegół  |
| - Za<br>- Za         | trudnienie w któn<br>trudnienie w któn<br>zatrudnień per<br>Cz. VII K.R.   | rm jedna z dostepności n<br>rm istnieje konflikt harmo<br>rsonelu w miejscu rea<br>Nazwa miejsca | e posiada pozy<br>nogramów czas<br>lizacji    | czas pracy Dostępnosc za<br>Dostępne<br>cji w harmonogramie i nie ma w<br>su pracy z innym świadczeniodav | pehiom go średnie<br>rcą.<br>Data od                 | Dodaj zatrudnienie<br>ego tygodniowego czasu pracy.<br>Data do           | Szczegół  |
| • Za<br>• Za         | trudnienie w któn<br>trudnienie w któn<br>a zatrudnień per<br>Cz. VII K.R. | rm jedna z dostepności n<br>rm istnieje konflikt harmo<br>rsonelu w miejscu rea<br>Nazwa miejsca | e posiada pozy<br>nogramów czas<br>lizacji    | czas pracy Dostępnosc za<br>Dostępne<br>cji w harmonogramie i nie ma w<br>su pracy z innym świadczeniodaw | pehion go średnie<br>rcą.<br>Data od                 | Dodaj zatrudnienie<br>go tygodniowego czasu pracy.<br>Data do<br>Podziel | Szczegóły |

Teraz należy zgłosić wprowadzony urlop pracownika do OW NFZ, w tym celu przechodzimy do *Aneksowania umów*:

| Przegląd i edycja danych o prod<br>w ramach zaopatrzenia w przed<br>pomocnicze. | Po dokonaniu zmian w Porta<br>Potencjału, przechodzimy<br>do Aneksowania umów | alu <sup>3</sup> i edycja danych o zestawach produktów handlowych<br>regląd i edycja ich zawartości.         |
|---------------------------------------------------------------------------------|-------------------------------------------------------------------------------|----------------------------------------------------------------------------------------------------|
| Aneksowanie umów<br>Zgłaszanie zmian potencjału wyk                             | przystywanego w umowach.                                                      | Instrukcja<br>Instrukcja postępowania w przypadku aneksów do umów. Należ<br>a pobrać i zaznatomić sie z nia. |

Wybieramy *Generuj zgłoszenia zmian do umów*:

| Podaj dane zgłos                   | zenia zmian do umowy, ktore chcesz wyszukac lub nie p     | oodawaj nic, jezeli chcesz wyswietlic wszystkie zgłoszenia. |
|------------------------------------|-----------------------------------------------------------|-------------------------------------------------------------|
| Rok:                               |                                                           |                                                             |
| Rodzaj świadczenia:                |                                                           | •                                                           |
| Typ umowy:                         |                                                           | ·                                                           |
| Umowa:                             |                                                           | •                                                           |
| Status zgłoszenia:                 | w trakcie rejestracji                                     | 🛛 🗖 I kolejne                                               |
| Data rejestracji<br>zgłoszenia:    |                                                           |                                                             |
| Data przekazania<br>wniosku do OW: |                                                           |                                                             |
| Data oceny<br>wniosku:             |                                                           |                                                             |
| Zakres świadczeń:                  | Istnienie w umowie punktu umowy                           | Kod                                                         |
| Personel:                          | Zgłoszenia dotyczące umów, w których występuje wskazana • | PESEL                                                       |
| Id zgłoszenia:                     |                                                           |                                                             |
| Zawiera odrzucone<br>zmiany:       |                                                           |                                                             |
|                                    |                                                           |                                                             |
|                                    | · · · · · · · · · · · · · · · · · · ·                     |                                                             |

Wyświetli się okno z listą komórek świadczeniodawcy. Przy komórce, w której wprowadzono zmiany, klikamy na *Generuj*:

| Automatyczne zgłoszenie zmian do um                     | nów                                                           |
|---------------------------------------------------------|---------------------------------------------------------------|
| Generuj zmiany do personelu zespołów RTM                |                                                               |
| Kod komórki CZ. VII K.R. Specjalność Nazwa specjalności | Podwykonawca                                                  |
| - Powrót                                                | Klikamy na Generuj przy komórce,<br>w której nastąpiły zmiany |

Następnie wybieramy aktualną umowę dla której wygenerowane zostanie zgłoszenie zmian i klikamy przycisk **Dalej**:

| Kod<br>komórki: | CZ. VII<br>K.R.:                                                                                                | Specjalność: Nazwa<br>specjalnośc: |  |
|-----------------|----------------------------------------------------------------------------------------------------|------------------------------------|--|
|                 | the reserve of the second second second second second second second second second second second second second s |                                    |  |

Wyświetli się lista zakresów umów. Domyślnie powinny być zaznaczone, jeśli nie są, to zaznaczamy i klikamy przycisk **Dalej**:

| Kod<br>komórki: | CZ. VII<br>K.R.:         | Specjalność:   | Jesli nie ma<br>zaznaczonych zakresów,<br>to zaznaczamy i klikamy |  |
|-----------------|--------------------------|----------------|-------------------------------------------------------------------|--|
| azilacz zakresy | uniow tha ktorych zostar | ią wygenerow n | przycisk Dalej                                                    |  |

Następnie zostawiamy zaznaczone <u>Pełne dostosowanie potencjału w umowie ze stanem potencjału w SOP</u> i klikamy przycisk **Dalej**:

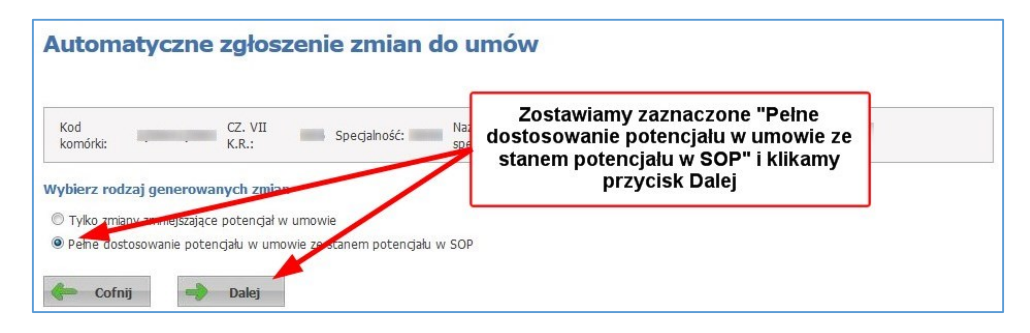

Zostawiamy zaznaczone wszystkie trzy pola (*Dostępność miejsca realizacji świadczeń*, *Personel* i *Zasób*) i klikamy przycisk **Generuj**:

| Automatyczne zgłoszer                                                              | nie zmian do um             | ιów                                          |  |
|------------------------------------------------------------------------------------|-----------------------------|----------------------------------------------|--|
| Kod<br>komórki: CZ. VII<br>K.R.:                                                   | Specjalność: Mazwa specjaln | ości:                                        |  |
| Zaznacz obszar danych dla których zosta<br>Dostenność miejsca realizacji świadczeń | anie wygenerowane zgłoszo   | enie zmian                                   |  |
| Personel                                                                           |                             |                                              |  |
| Zasób                                                                              |                             | Zostawiamy zaznaczone                        |  |
| 🖕 Cofnij 🚽 Generuj <                                                               |                             | wszystkie pola i klikamy<br>przycisk Generuj |  |

Wyświetli się lista punktów umów dla których zostały wygenerowane zmiany:

| Kod komórki: CZ. VII K.R.: Specjalność: Nazwa spec<br>Punkty umów dla których zostały wygenerowane zgłoszenia zmian. | zmiana  |
|----------------------------------------------------------------------------------------------------|---------|
| Punkty umów dla których zostały wygenerowane zgłoszenia zmian.                                                       |         |
| Kod umowy Kod usługi Wyróżnik Data od                                                                                | Data do |
| MORE THE T                                                                                                    | 10.00   |

## Klikamy przycisk **OK**.

Sprawdzamy teraz wygenerowane zgłoszenie zmiany:

| yszukiwanie zgło                                    | szeń zmian do umów                             |                                                                      | Filtr jest aktywny                    |
|-----------------------------------------------------|------------------------------------------------|----------------------------------------------------------------------|---------------------------------------|
| Podaj dane zgłos                                    | szenia zmian do umowy, które chcesz wyszuka    | ić lub nie podawaj nic, jeżeli c                                     | hcesz wyświetlić wszystkie zgłoszenia |
| Rok:                                                |                                                | -                                                                    |                                       |
| Rodzaj świadczenia:                                 |                                                |                                                                      |                                       |
| Typ umowy:                                          |                                                |                                                                      |                                       |
| Umowa:                                              |                                                |                                                                      |                                       |
| Status zgłoszenia:                                  | w trakcie rejestracji                          | 🝷 🗏 I kolejne                                                        |                                       |
| Data rejestracji<br>zgłoszenia:<br>Data przekazania |                                                |                                                                      | _                                     |
| Data oceny<br>wniosku:                              |                                                | awiamy Status zgłoszenia na<br>rakcie rejestracji'' i klikamy<br>idź | a                                     |
| Zakres świadczeń:                                   | Istnienie w umowie punktu umowa                |                                                                      |                                       |
| Personel:                                           | Zgłoszenia dotyczące umów, w których występuje | wskazar • PESEL                                                      |                                       |
| Id zgłoszenia:                                      |                                                |                                                                      |                                       |
| Zawiera odrzucone<br>zmiany:                        |                                                |                                                                      |                                       |

Następnie sprawdzamy dane zgłoszenia przez kliknięcie na Szczegóły:

| 🔾 Znajdź      | Wyczyść filtr |           | Generuj zgłoszenia zmian do umów |          |                      | Sprawdzamy dane zgloszenia, |                           | oszenia,  |
|---------------|---------------|-----------|----------------------------------|----------|----------------------|-----------------------------|---------------------------|-----------|
| id zgłoszenia | Typ umowy     | Kod umowy | Umowa od                         | Umowa do | Status<br>zgłoszenia | Data<br>utworzenia          | kliknięcie na Szc:<br>NFZ | zegóły    |
|               |               |           |                                  |          | w trakcie            | 1                           |                           | Szczegóły |

Teraz jeszcze sprawdzamy, czy zgłoszenie zawiera wprowadzone zmiany:

|                            |                       |                   |               |                                 |                                           | Filtr jest nieaktywny | Ukry |
|----------------------------|-----------------------|-------------------|---------------|---------------------------------|-------------------------------------------|-----------------------|------|
| Zakres świadczeń:          | ·:: I                 |                   |               |                                 |                                           |                       |      |
| Część VII KR:              |                       |                   |               |                                 |                                           |                       |      |
| Część VIII KR:             |                       |                   |               |                                 |                                           |                       |      |
| PESEL personelu:           |                       | 1.00              |               |                                 |                                           |                       |      |
| Zasób:                     | Vyczyść filtr         |                   | wyg<br>zawier | Sprawdz<br>enerowar<br>a wprowa | amy czy<br>ne zgłoszenie<br>adzone zmiany | ,                     |      |
| Vidok 💿 umowy 🔘 zgła       | szenia zmian do umowy |                   | Układ         | wg zakresów                     | iwiadczeń 👻                               |                       |      |
|                            |                       |                   | Carth         | Decyzia                         |                                           |                       |      |
| U/W Nr Zakres<br>świadczeń | Nazwa                 | W Część<br>VII KR | VIII KR       | Funduszu                        | 1                                         |                       |      |

Jeśli wygenerowane zgłoszenie zawiera wprowadzone zmiany, klikamy na przycisk Przekaż do OW NFZ.

| Zgłoszenie zmian                                            | 1.0007901                                                | Usuń                                  | zgłoszenie                                | Przekaż do OW NFZ                                                    |
|-------------------------------------------------------------|----------------------------------------------------------|---------------------------------------|-------------------------------------------|----------------------------------------------------------------------|
| Umowa:                                                      | Zgłoszenie zmian:                                        | Status: w trakcie rejestr             | acji                                      | Data rejestracji                                                     |
| Wyszukiwanie punktów umow<br>Podai cechy punktów umowy, któ | <b>ry</b><br>re chcesz wyszukać lub nie podawaj nic. jej | żeli chcesz wyświetlić wszystkie punk | Jeśli wygen<br>wszystkie w<br>klikamy Prz | erowane zgloszenie zawiera<br>prowadzone zmiany to<br>ekaż do OW NFZ |
| Zakres świadczeń:                                           | <b>*</b>                                                 |                                       |                                           |                                                                      |

W przypadku braku możliwości wprowadzenia zmian potencjału w umowie, Świadczeniodawca powinien złożyć wniosek o odblokowanie możliwości zgłaszania zmian do umowy, który zostanie oceniony przez pracowników LOW NFZ.

Po zalogowaniu się do Portalu NFZ, w sekcji Umowy na realizacje świadczeń, wybieramy Moje umowy:

| 8 | Moja struktura organizacyjna<br>Tu zapoznasz się z podstawowymi informacjami na Twój temat<br>zgromadzonymi w systemie NFZ<br>Moje podstawowe dane<br>Moje pełne dane (Portal Potencjału)      | Nowości<br>Miejsce, w którym możesz zobaczyć nowe, istotne informacje<br>lub komunikaty<br>> 14.04.16 - Udostępniono nową wersję słow |
|---|----------------------------------------------------------------------------------------------------|----------------------------------------------------------------------------------------------------|
|   | Umowy na realizacje świadczeń<br>Informacje oraz funkcje związane z realizacją świadczeń<br>> Stan przelewów bankowych<br>> Kompleksowy przegląd wyników weryfikacji świadczeń<br>> Moje umowy | Pokaż więcej                                                                                                    |

Następnie wybieramy *Szczegóły dotyczące umowy:* 

| Porta       | l Świado                                                                     | czenio                               | odawcy                                     |                                            |                     |               |                    | [ Wylogu                    | i <b>1</b>                  |
|-------------|------------------------------------------------------------------------------|--------------------------------------|--------------------------------------------|--------------------------------------------|---------------------|---------------|--------------------|-----------------------------|-----------------------------|
| Inform      | acje o umo                                                                   | owach                                |                                            |                                            |                     |               |                    |                             |                             |
| Powrót      | ▶ Pomoc                                                                      |                                      |                                            |                                            |                     |               |                    |                             |                             |
|             | Kod świadczeniodav<br>Nazwa świadczeniod<br>Użytkownik:<br>Importuj dokume   | vcy:<br>dawcy:<br>enty rozliczeniowe | 2                                          |                                            |                     |               |                    |                             |                             |
|             | Wyszukiwanie<br>Rok:<br>Rodzaj świadczeń:<br>Typ umowy:<br>I Umowy podpisano | 2016                                 | działem: Lubuski Oddz                      | v<br>v<br>v<br>viał Wojewódzki Narodov     | vego Funduszu Z     | drowia        |                    | Wysz                        | rukaj                       |
| (od umowy ▲ | Rok N                                                                        | azwa rodzaju<br>wiadczenia D         | ata oferty                                 | Data umowy                                 | Kwota umowy<br>(zł) | Konto bankowe | Status umowy       | Data<br>podpisania<br>[NFZ] | Data<br>aktualiza<br>danych |
| 04( /201    | 6 PC<br>2016 O<br>W S Z                                                      | ODSTAWOWA<br>PIEKA<br>DROWOTNA       | Początek: 01.01.2016<br>Koniec: 31.12.2016 | Początek: 01.01.2016<br>Koniec: 31.12.2016 |                     | Zmień         | Umowa<br>podpisana | 09.01.2016                  | 20.04.20                    |

Następnie wybieramy Zgłoszenie:

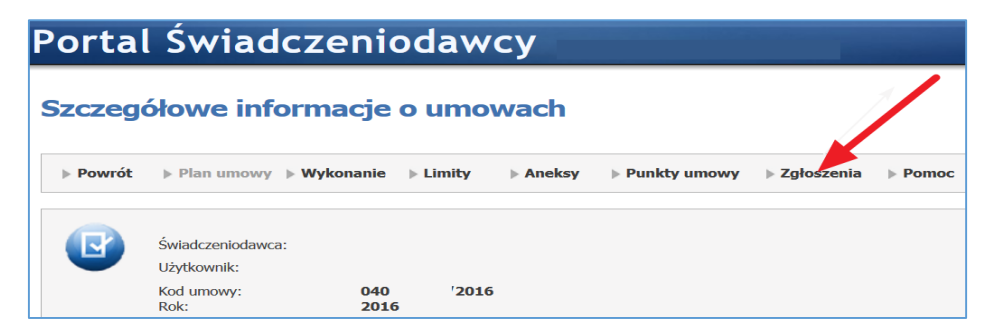

## Następnie wybieramy Utwórz zgłoszenie:

| Powrót | Pomoc              |                |       |  |  |         |
|--------|--------------------|----------------|-------|--|--|---------|
|        | Świadczeniodawca:  |                |       |  |  |         |
|        | Użytkownik:        |                |       |  |  |         |
|        | Kod umowy:<br>Rok: | 040 /0<br>2016 | /2016 |  |  |         |
|        | Wyszukiwanie       |                |       |  |  |         |
|        | Status:            |                | •     |  |  |         |
|        |                    |                |       |  |  | Wyszuka |

W nowym oknie pojawią się pola, które należy wypełnić w celu przygotowania zgłoszenia. W pierwszym polu wybieramy z listy <u>miesiąc</u>. Następnie klikamy na ikonkę <u>Lupy</u> i wybieramy **datę od** okresu jaki jest potrzebny do wykonania przez Państwo zgłoszenia (po rozpatrzeniu wniosku). W kolejnym polu klikamy na ikonkę <u>Lupy</u> i wybieramy **datę do** okresu jaki jest potrzebny do wykonania przez Państwo

zgłoszenia (po rozpatrzeniu wniosku). Po wypełnieniu wszystkich pól, klikamy na przycisk Zapisz:

| ortal Św                                       | iadczeniodav                                                                  | vcy                                                 | [Wyloguj]                                                                                                    |
|------------------------------------------------|-------------------------------------------------------------------------------|-----------------------------------------------------|----------------------------------------------------------------------------------------------------|
| Szczegóły zg                                   | łoszenia o odblok                                                             | owanie możliwo                                      | ości składania zmian do umowy                                                                                  |
| Powrót > Pom                                   | юс                                                                            |                                                     |                                                                                                    |
| Świadczer<br>Użytkown                          | niodawca:<br>iik:<br>wybieramy miesiąc, od któreg<br>aby możliwe było wsteczr | go chcemy wnioskować,<br>ne zglaszanie zmian        |                                                                                                    |
| Dodawanie zgłosze<br>Kod umowy:<br>Miesiac od: | nia<br>04 /0 /2016                                                            | proponowany okres ob<br>jaki potrzebuje             | owiązywania nowych regul czasowych (od - do) ,<br>my na wykonanie wstecznego zgłoszenia<br>(aneskowania umowy) |
| Okres od:                                      | ia do:                                                                        |                                                     | klikamy ikonę Lupy i wybieramy datę                                                                            |
| Powód:                                         | o umożliw                                                                     | opis powodu zlożenia w<br>ienie wstecznego zgloszer | vniosku<br>nia zmian w umowie                                                                                  |
|                                                |                                                                               |                                                     | Zapisz Anuluj                                                                                                  |

W kolejnym kroku klikamy na przycisk Przekaż do OW NFZ:

| ortal Śv                                | wiadczeniodaw            | vcy                                                                   |                 |            | [Wyloguj]         |
|-----------------------------------------|--------------------------|-----------------------------------------------------------------------|-----------------|------------|-------------------|
| Szczegóły z                             | zgłoszenia o odblok      | owanie możliwości sł                                                  | dadania :       | zmian d    | lo umowy          |
| ▶ Powrót ▶ P                            | omoc                     |                                                                       |                 |            |                   |
| Świad<br>Użytka                         | czeniodawca:<br>ownik:   | po wprowadzeniu wniosku.                                              | należv ie przeł | azać do OW | NFZ               |
|                                         |                          | F                                                                     |                 |            |                   |
| Dane dotyczące :                        | zgłoszenia               |                                                                       |                 |            |                   |
| Id zgłoszenia:<br>Status:<br>Kod umowy: | Wprowadzone<br>041 /2016 | Data rejestracji:<br>Data przekazania do OW NFZ:<br>Data zakończenia: | 10.05.2016      |            |                   |
| Miesiąc od:                             | styczeń                  | Okres od:                                                             | 01.01.2016      | du: 31.0   | 5.2016            |
|                                         | proszę podać powód zło:  | ženia wniosku                                                         |                 |            |                   |
| Powód:                                  |                          |                                                                       |                 |            |                   |
|                                         |                          |                                                                       | Edytuj          | Anuluj     | Przekaż do OW NFZ |

Po przekazaniu zgłoszenia – zgłoszenie oczekuje na rozpatrzenie przez OW NFZ:

| Dane dotyczące zgłos                    | zenia                            | widok wniosku przek                                                   | azanego                  |
|-----------------------------------------|----------------------------------|-----------------------------------------------------------------------|--------------------------|
| Id zgłoszenia:<br>Status:<br>Kod umowy: | Przekazane do OW NFZ<br>04 /2016 | Data rejestracji:<br>Data przekazania do OW NFZ:<br>Data zakończenia: | 10.05.2016<br>10.05.2016 |
| Miesiąc od:                             | styczeń -                        | Okres od:                                                             | do:                      |
| Powód:                                  | proszę podać powód złożenia wni  | iosku                                                                 |                          |

Po rozpatrzeniu zgłoszenia w przypadku odrzucenia widoczny jest powód odrzucenia wniosku:

| Wyszukiwanie<br>Status:                           |                     |                                                                                                |                                  |                                        |                                  |                     |           |
|---------------------------------------------------|---------------------|------------------------------------------------------------------------------------------------|----------------------------------|----------------------------------------|----------------------------------|---------------------|-----------|
|                                                   | Odrzuce<br>świadcz  | Odrzucenie wniosku wymaga podania uzasadnienia, które będzie widoczne dla<br>świadczeniodawcy. |                                  |                                        |                                  |                     | izukaj    |
| naciśnij, aby<br>odczytać powód                   |                     |                                                                                                |                                  |                                        | Ok                               | Utwórz zgłosze      | nie       |
| odrzucenia<br>Id głoszenia ▼ Status<br>zgłoszenia | Data<br>rejestracji | Miesiąc od                                                                                     | Okres czasu                      | Powód                                  | Data<br>przekazania<br>do OW NFZ | Data<br>zakończenia |           |
| 12: Odrzucone                                     | 10.05.2016          | styczeń                                                                                        | Od: 01.01.2016<br>Do: 31.05.2016 | proszę podać powód złożenia<br>wniosku | 10.05.2016                       | 10.05.2016          | Szczegóły |

Po rozpatrzeniu zgłoszenia w przypadku zaakceptowania widoczny jest status Zatwierdzone:

| Id zgłoszenia V | Status<br>zgłoszenia | Data<br>rejestracji | Miesiąc od | Okres czasu                      | Powód                                                                   | Data<br>przekazania<br>do OW NFZ | Data<br>zakończenia |           |
|-----------------|----------------------|---------------------|------------|----------------------------------|-------------------------------------------------------------------------|----------------------------------|---------------------|-----------|
|                 | Zatwierdzone         | 28.04.2016          | marzec     | Od: 28.04.2016<br>Do: 30.04.2016 | Gdy jest "Zatwierdzone",<br>można dokonać zgłoszenia<br>zmian do umowy. | 28.04.2016                       | 28.04.2016          | Szczegóły |